# ALL7007 v2.12 & ALL VPN Client v2.51

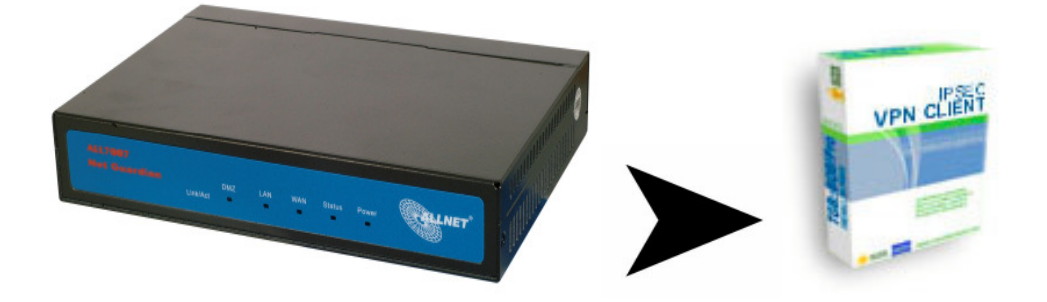

### Einstellungen ALL7007:

#### Klicken sie auf Policy Objekt dann auf VPN und anschließend auf IPSec Autokey

| ALLNET           |                                           |                               |   |
|------------------|-------------------------------------------|-------------------------------|---|
| System           | Policy Object > VPN > IPSec Autokey       |                               |   |
| Interface        |                                           |                               |   |
| Policy Object    | Necessary Item                            |                               |   |
| d Address        | Name                                      | Test                          |   |
| C Service        | To Destination                            |                               |   |
| Schedule         | Remote Gateway<br>Fixed IP or Domain Name |                               |   |
| uos<br>Alle Ver  | Remote Gateway or Client Dynamic IF       | )<br>                         |   |
| Autrentication   | Authentication Method                     | Preshare 💌                    |   |
| Unitern Biocking | Preshared Key                             | 123456                        |   |
| VIRLUAI Server   | Encapsulation                             |                               | 1 |
|                  | ISAKMP Algorithm                          |                               | 1 |
| DDTD Contex      | ENC Algorithm                             | 3DES 💌                        | 1 |
| PPTP Client      | AUTH Algorithm                            | SHA1 V                        | 1 |
|                  | Group                                     | GROUP 2 V                     | - |
| Policy           | IPSec Algorithm                           |                               | - |
| Mail Security    | Data Encryption + Authentication          |                               |   |
| TIDP             | FINC Algorithm                            | 3DES T                        | - |
| Anomaly Flow IP  | AUTH Algorithm                            | SHA1 V                        | - |
| Monitor          | C Authentication Only                     |                               | 1 |
|                  | Optional Item                             |                               |   |
|                  | Perfect Forward Secrecy                   | GROUP 2 💌                     | 1 |
|                  | ISAKMP Lifetime                           | 3600 Seconds                  | 1 |
|                  | IPSec Lifetime                            | 28800 Seconds                 | 1 |
|                  | Mode                                      | C Main mode C Aggressive mode | 1 |
|                  | My ID                                     | @home.de                      |   |
|                  | Peer ID                                   | @remote.de                    |   |
|                  | GRE/IPSec                                 |                               | 1 |

Stellen sie nun die Werte ein, wie auf dem Screenshot zu sehen ist. Gehen sie dann auf den Menüpunkt Tunnel und legen sie dort die von ihnen bevorzugten Werte fest.

| System Policy Object > VPN > Tunnel Modify Tunnel_Mueller Tunnel Name Tunnel_Test Name Tunnel_Test From Source Subnet / Mask 192.168.100.0 / [255.255.25.0] To Destination Content Blocking VPN PPTP Server PPTP Server PPTP Client Policy Mail Security IDP Mail Security IDP Automaty Flow IP                                                                                                    | ALLNET            |                              |                             |               |                  |        |
|----------------------------------------------------------------------------------------------------|-------------------|------------------------------|-----------------------------|---------------|------------------|--------|
| Interface   Policy Object   Address   Service   Service   Service   Chedule   Oo8   Authentication   Content Blocking   VPN   VPN   Service   PPTP Server   PPTP Client   Tonnel    Authentication to the service Network Neighborhood                                                                                                    | System            | Policy Object > VPN > Tunnel |                             |               |                  |        |
| Policy Object Name Tunnel_Test From Source © LAN C DMZ From Source Subnet / Mask 192108:100.0 1/255.255.255.0 To Destination © Content Blocking © Virtual Server Virtual Server VPN • PPTP Server • PPTP Server • PPTP Client © Tonel Folicy Mail Security IDP Automaty Flow IP Mail Security                                                                                                    | 🖬 Interface       | Modify Tu                    | mail Mueller Tunnel         |               |                  |        |
| Address  Gate Gate Gate Gate Gate Gate Gate Gat                                                                                                    | Policy Object     | Nere                         |                             | Tuppol Tost   |                  |        |
| Service CAN S DM2 CAN S DM2 CAN S DM2 From Source Subnet / Mask 192.168.100.0 / [255.255.0] To Destination C To Destination C To Destination Subnet / Mask / Content Blocking VPN C Remote Client VPN Keep alive IP: C Content Proceed C Show remote Network Neighborhood  PDTP Server PPTP Client C Mail Security IDP Anomaly Flow IP Mail Security IDP Anomaly Flow IP                                                                                                    | ddress 🖸          | From Sour                    | C.9                         |               |                  |        |
| Schedule     Indition     QoS     Authentication     Content Blocking     VPN     VPN     VPN     VPN     Keep aliva IP:     Verture     Verture      | 🖸 Service         | Even Sour                    | as Suknet (Maak             | 100.169.100.0 | 1055 355 355 0   | _      |
| Q QOS       In Destination         ▲ Authentication          ▲ Content Blocking          ▲ VPN          ▲ VPN          ▲ IPSec Autokey          ▲ PPTP Server          ▲ PPTP Client          ▲ Tonnel          ♥ Policy       Mail Security         ♥ IDP          ▲ Automaty Flow IP                                                                                                    | C Schedule        | To Destina                   | Le Subilet / Mask           | 132,100,100.0 | 1/1200.200.200.0 |        |
| Authentication  Authentication  Content Blocking  Withal Server  VPN  CIPSec Autokey  PPTP Client  Tunnet  Policy Mail Security Mail Security | QoS               | To Destina                   |                             |               |                  | -      |
| Content Blocking     VPN     VPN     VPN     PSec Autokey     PTP Server     PTP Client     Tunnel      Policy     Mail Security     Mail Security     Mail Security     Mail Security     Mail Security     Mail Security                                                                                                    | Authentication    | C To D                       | estination Subnet / Mask    |               | 1                |        |
| VYINUAI Server     VPN     VPN     VPPTP Server     PPTP Client     Tunnel     Policy     Mail Security     Mail Security     Mail Security     Mail Security     Mail Security     Mail Security     Mail Security     Mail Security     Mail Security     Mail Security     Mail Security     Mail Security                                                                                                    | Content Blocking  | (• Rem                       | ote Client                  |               |                  |        |
| VPN     Keep alive IP:     PTP Server     PTP Client     Tunnel     Policy     Mail Security     IDP     Anomaly Flow IP     Monthmere                                                                                                    | 💶 Virtual Server  | IPSec / PP1                  | /P Setting                  | Test          |                  |        |
|                                                                                                    | G VPN             | Keep alive                   | IP :                        |               |                  |        |
|                                                                                                    | → IPSec Autokey   | Show                         | remote Network Neighborhood |               |                  |        |
|                                                                                                    | → PPTP Server     |                              |                             |               |                  |        |
| Tunnel     Folicy     Mail Security     Anomaly Flow IP     Monitor                                                                                                    | → PPTP Client     |                              |                             |               |                  | OK Can |
|                                                                                                    | Le Tunnel         |                              |                             |               |                  |        |
| Mail Security     FIDP     FOR IP     Monitor     Monitor                                                                                                    | Policy            |                              |                             |               |                  |        |
| IDP     Anomaly Flow IP     Monitor                                                                                                    | Mail Security     |                              |                             |               |                  |        |
| TAnomaly Flow IP                                                                                                    | IDP .             |                              |                             |               |                  |        |
| Monitor                                                                                                    | 🖸 Anomaly Flow IP |                              |                             |               |                  |        |
| Monitor                                                                                                    | 📴 Monitor         |                              |                             |               |                  |        |
|                                                                                                    |                   |                              |                             |               |                  |        |
|                                                                                                    |                   |                              |                             |               |                  |        |
|                                                                                                    |                   |                              |                             |               |                  |        |
|                                                                                                    |                   |                              |                             |               |                  |        |

Klicken sie nun auf Policy dann auf Outgoing fügen sie hier einen neuen Eintrag hinzu wie auf dem Screenshot zu sehen ist.

| ALLNET             |                          |             |
|--------------------|--------------------------|-------------|
|                    | Baliau > Outacing        |             |
| 🛅 System           | Policy > Odigoing        |             |
| Therface Interface | Comment : Test           |             |
| Policy Object      | Modify Policy            |             |
|                    | Source Address           | Inside Any  |
|                    | Destination Address      |             |
| WAN TO DMZ         | Service                  |             |
| L+ LAN TO DMZ      | Cohedule                 |             |
| DMZ TO WAN         |                          |             |
| L DMZ TO LAN       | Authentication User      |             |
| 📴 Mail Security    | Tunnel                   | lunnel_lest |
| 🖸 IDP              | Action                   | PERMIT      |
| 📴 Anomaly Flow IP  | Traffic Log              | Enable      |
| 📴 Monitor          | Statistics               | Enable      |
|                    | IDP                      | Enable      |
|                    | Content Blocking         |             |
|                    | MAX. Concurrent Sessions |             |
|                    | QoS                      | None 💌      |
|                    |                          | OK Cancel   |

Wenn sie nun auf Outgoing klicken müssen sie die Action VPN an Stelle 1 setzen

| ALLNET                         |                   |            |             |                  |        |   |     |       |   |   |                     |        |
|--------------------------------|-------------------|------------|-------------|------------------|--------|---|-----|-------|---|---|---------------------|--------|
| T Ductore                      | Policy > Outgoing |            |             |                  | _      | _ |     | _     | _ | _ |                     |        |
| oystem<br>Vistoriana           |                   |            |             |                  |        |   |     |       |   |   |                     |        |
| 🖬 Interiace<br>🖬 Deligu Object |                   | Source     | Destination | Service          | Action | 1 | ţ,  | Optio | n |   | Configure           | Move   |
| Policy Object                  |                   | Inside_Any | Outside_Any | ANY              | VPN    |   | Ø,  |       |   |   | Modify Remove Pause | To 1 💌 |
| L. Outgoing                    |                   | ClientPCs  | Outside_Any | Client-PCs       | V      |   | ø   | Ľ     | 1 |   | Modify Remove Pause | To 2 💌 |
| _→ Incoming                    |                   | PC03       | Outside_Any | ClientPC_mit_VPN | 1      |   | \$  | И     | 1 |   | Modify Remove Pause | To 3 💌 |
| - → WAN To DMZ                 |                   | Server     | Outside_Any | Server           | 1      |   | ø   | Ľ     | 1 |   | Modify Remove Pause | To 4 💌 |
| -→ LAN TO DMZ                  |                   |            | 1           |                  |        |   |     |       |   |   |                     |        |
| DMZ TO VVAN                    |                   |            |             |                  |        |   | New | Entry |   |   |                     |        |
| Mail Security                  |                   |            |             |                  |        |   |     |       |   |   |                     |        |
| IDP                            |                   |            |             |                  |        |   |     |       |   |   |                     |        |
| Anomaly Flow IP                |                   |            |             |                  |        |   |     |       |   |   |                     |        |
| 🖸 Monitor                      |                   |            |             |                  |        |   |     |       |   |   |                     |        |
|                                |                   |            |             |                  |        |   |     |       |   |   |                     |        |
|                                |                   |            |             |                  |        |   |     |       |   |   |                     |        |
|                                |                   |            |             |                  |        |   |     |       |   |   |                     |        |
|                                |                   |            |             |                  |        |   |     |       |   |   |                     |        |
|                                |                   |            |             |                  |        |   |     |       |   |   |                     |        |
|                                |                   |            |             |                  |        |   |     |       |   |   |                     |        |
|                                |                   |            |             |                  |        |   |     |       |   |   |                     |        |
|                                |                   |            |             |                  |        |   |     |       |   |   |                     |        |
|                                |                   |            |             |                  |        |   |     |       |   |   |                     |        |
|                                |                   |            |             |                  |        |   |     |       |   |   |                     |        |
|                                |                   |            |             |                  |        |   |     |       |   |   |                     |        |
|                                |                   |            |             |                  |        |   |     |       |   |   |                     |        |
|                                |                   |            |             |                  |        |   |     |       |   |   |                     |        |
|                                |                   |            |             |                  |        |   |     |       |   |   |                     |        |

Klicken sie nun auf Policy dann auf Incoming fügen sie hier einen neuen Eintrag hinzu wie auf dem Screenshot zu sehen ist.

| System     Policy > Incoming                                                                                                    | ALLNET                                                                                                    |                                                                                                    |                                                                                                    |  |
|----------------------------------------------------------------------------------------------------|----------------------------------------------------------------------------------------------------|----------------------------------------------------------------------------------------------------|----------------------------------------------------------------------------------------------------|--|
| Folicy Object Folicy Object Outgoing Outgoing O | System Interface Policy Object Policy Object Policy Incoming Uncoming Unco | Policy ≥ Incoming         Comment : Test         Mddify Policy         Source Address         Destination Address         Service         Schedule         Tunnel         Action         Traffic Log         Statistics         DP         MAX. Concurrent Sessions         QoS         NAT | Outside_Any         Inside_Any         ANY         ANY         None         Tunnel_Test         PERMIT         Enable         Enable         Enable         Enable         Enable         Enable         O         None         Enable         O         None |  |

Wenn sie nun auf Incoming klicken müssen sie die Action VPN an Stelle 1 setzen

| ALLNET          |                |             |                     |         |        |           |                     |        |
|-----------------|----------------|-------------|---------------------|---------|--------|-----------|---------------------|--------|
| Svstem          | Policy > Incom | ning        |                     |         |        |           |                     |        |
| Interface       |                |             |                     |         |        |           |                     |        |
| Policy Object   |                | Source      | Destination         | Service | Action | Option    | Configure           | Move   |
| Policy          |                | Outside_Any | Inside_Any(Routing) | ANY     | WPN    |           | Modify Remove Pause | To 1 🔻 |
| Outgoing        |                |             |                     |         |        |           |                     |        |
| Incoming        |                |             |                     |         |        | New Entry |                     |        |
| WAN TO DMZ      |                |             |                     |         |        |           |                     |        |
| ♦ LAN To DMZ    |                |             |                     |         |        |           |                     |        |
| ♦ DMZ To WAN    |                |             |                     |         |        |           |                     |        |
| DMZ TO LAN      |                |             |                     |         |        |           |                     |        |
| Mail Security   |                |             |                     |         |        |           |                     |        |
| IDP             |                |             |                     |         |        |           |                     |        |
| Anomaly Flow IP |                |             |                     |         |        |           |                     |        |
| Monitor         |                |             |                     |         |        |           |                     |        |
|                 |                |             |                     |         |        |           |                     |        |
|                 |                |             |                     |         |        |           |                     |        |
|                 |                |             |                     |         |        |           |                     |        |
|                 |                |             |                     |         |        |           |                     |        |
|                 |                |             |                     |         |        |           |                     |        |
|                 |                |             |                     |         |        |           |                     |        |
|                 |                |             |                     |         |        |           |                     |        |
|                 |                |             |                     |         |        |           |                     |        |
|                 |                |             |                     |         |        |           |                     |        |
|                 |                |             |                     |         |        |           |                     |        |
|                 |                |             |                     |         |        |           |                     |        |
|                 |                |             |                     |         |        |           |                     |        |
|                 |                |             |                     |         |        |           |                     |        |
|                 |                |             |                     |         |        |           |                     |        |
|                 |                |             |                     |         |        |           |                     |        |

## Einstellungen am VPN Client:

| 📀 Th<br>Dateie | e <b>GreenBow</b><br>n <u>K</u> onfiguration | VPN Client      |                          | <u>_      ×</u>                             |
|----------------|----------------------------------------------|-----------------|--------------------------|---------------------------------------------|
| AL             | UNET VPN                                     | Client          | Networks based o<br>Succ | on Information,<br>ess, Friendship and more |
| R              | Konsole                                      | Authentisierur  | ng                       |                                             |
| ٢              | Parameter                                    | Name (Phase 1)  | CnxVpn1                  |                                             |
| 5              | Verbindungen                                 | Interface       | ×                        | -                                           |
| = 🛃 К          | Configuration                                | Zieladresse     | 217.57.8.123             |                                             |
| ÷              | CnxVpn1                                      | Preshared Key   | *****                    |                                             |
|                |                                              | Bestätigen      |                          |                                             |
|                |                                              | C Zertifikat    | Zertifikat Verwaltung    |                                             |
|                |                                              | IKE             |                          | Mehr                                        |
|                |                                              | Verschlüsselung | 3DES -                   |                                             |
|                |                                              | Authentisierung | SHA -                    |                                             |
|                |                                              | Schlussel       | DH1024 -                 |                                             |
| •              |                                              |                 |                          | Regeln anwenden                             |
| O VPN          | betriebsbereit                               |                 |                          |                                             |

Klicken sie dann auf Mehr

| Dateien Konfigura    | w VPN Client<br>tion <u>T</u> ools <u>?</u> |                                             |
|----------------------|---------------------------------------------|---------------------------------------------|
|                      | Fortgeschrittene Konf                       | on Information,<br>ess, Friendship and more |
| 💫 Konsole            | Aggressive Mode                             |                                             |
| Parameter            | NAT Port                                    |                                             |
| S Verbindungen       | Lokale ID                                   |                                             |
| 🖻 🧔 Konfiguratior    | Wert remote.de                              |                                             |
| ia-₩ CnxVpn1         | Type DNS                                    |                                             |
|                      | Entfernte ID                                |                                             |
|                      | Wert home.de                                |                                             |
|                      | Type DNS                                    | Mehr                                        |
|                      | Ok Abbruch                                  |                                             |
| -<br>                |                                             | <br>Regeln anwenden                         |
| O VPN betriebsbereit | - <u>)</u>                                  |                                             |

#### Fügen sie dann die Phase 2 hinzu.

| ateien <u>K</u> onfiguratio | n <u>T</u> ools <u>?</u> |               |                                                  |
|-----------------------------|--------------------------|---------------|--------------------------------------------------|
|                             | Client                   | Networks ba   | sed on Information,<br>Success, Friendship and n |
| A Konsole                   | IPSec Konfigu            | ration        |                                                  |
| 🚱 Parameter                 | Name (Phase 2)           | CnxVpn1       |                                                  |
| 🥰 Verbindungen              | Lokale Adresse           | 192 . 168 .   | 1.55                                             |
| - Konfiguration             | Netzwerk Adresse         | 192 . 168 . 1 | 00.0                                             |
| E-CnxVpn1                   | Netzwerk Mask            | 255 . 255 . 2 | 55 . 0                                           |
|                             | ESP                      |               |                                                  |
|                             | Verschlüsselung          | 3DES 💌        | Aktiv während                                    |
|                             | Authentisierung          | SHA 💌         | Systemature                                      |
|                             | Mode                     | Tunnel 💌      |                                                  |
|                             | PFS Gruppe               | DH1024 -      | Tunnel Öffnen                                    |
|                             |                          |               | Regeln anwenden                                  |

Jetzt nur noch auf Tunnel öffnen klicken evtl. den VPN Client neu starten.